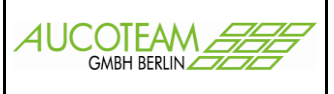

#### Inhaltsverzeichnis

| Einleitung                                            | 1  |
|-------------------------------------------------------|----|
| Archivordner festlegen                                | 2  |
| Übersicht über Unterlagen-Gruppen                     | 3  |
| Unterlagen scannen                                    | 5  |
| Zugriff auf die gescannten Unterlagen über WG1        | 8  |
| Aktivieren der Auswahlkästchen in fehlende Unterlagen | 9  |
| Unterschied zu Version 2 zentraler Scann-Arbeitsplatz | 10 |

# Einleitung

Version: 27.06.17

Mit dem Zusatzmodul (ZM) "Unterlagen scannen" können zum Vorgang der Wohngeldbearbeitung in Schriftform vorliegende Unterlagen gescannt und der elektronischen Akte hinzugefügt werden. Damit wird die Verwaltung von elektronischen Akten ermöglicht.

Das Scann-Programm wird entsprechend Ihrem Wunsch in zwei Versionen ausgeliefert:

- Version 1: Jeder Bearbeiter hat einen eigenen Scanner am Arbeitsplatz, die Scanner Software ist direkt in WG1 integriert.
- Version 2: Es existiert nur ein zentraler Scann-Arbeitsplatz, die Scanner Software zur Dokumentenerfassung ist ein eigenständiges MS Access-Programm welches sich mit der WGPlus5-Datenbank über ODBC verbindet.

Vorteile des ZM Scannen:

- 1. Einfaches digitalisieren von Unterlagen und die Ablage als PDF-Dateien in einen festgelegten Archiv-Ordner.
- 2. Anzeige der Unterlagen aus WG1 (Zuordnung erfolgt pro Wohngeldnummer) per Maus-Klick, ohne erst zum Aktenschrank laufen zu müssen.
- 3. In Verbindung mit dem ZM Dokumentenverwaltung: Kennzeichnung der noch fehlenden Unterlagen in der Wordvorlage "fehlende Unterlagen".

Zur Installation:

Der Scanner muss eztwain-kompatibel sein. Die mitgelieferten eztwain\*.dll müssen in folgende Verzeichnisse kopiert werden:

- Windows 64 Bit in das Verzeichnis \Windows\SysWOW64

- Windows 32 Bit in das Verzeichnis \Windows\System32

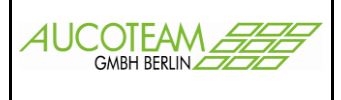

#### Archivordner festlegen

Um den Archiv-Pfad festzulegen ist dem WG1-Nutzer der "Archiv-Pfad 1" über den WG1-Menüpunkt "Einstellungen / Benutzer" im Fenster "Nutzer-Eigenschaften" zuzuweisen. Damit kann der Archiv-Start-Ordner für jeden Sachbearbeiter unterschiedlich festgelegt werden.

Wenn ein Dokument archiviert wird, wird es in dem eingestellten Unterordner und den Unterordnern "Dokumente", "Anschreiben" oder "Unterlagen" abgelegt. Falls die Ordner noch nicht existieren, werden sie angelegt. Die gescannten Unterlagen werden in dem Unterordner \Unterlagen gespeichert.

| Archiv-Pfad 1 | W:\Projekte\Wohngeld_NRW\Archivpfad |  |
|---------------|-------------------------------------|--|
| Archiv-Pfad 2 |                                     |  |

Die dazugehörige Archiv-Struktur ist unter "Einstellungen / Wohngeldstellen / Eigenschaft / Archiv-Ordner" einzustellen.

| a Archiv-Struktur                                                                                    | 3 |
|----------------------------------------------------------------------------------------------------|---|
| Legen Sie die Strukur beim Speichern der Dokumente fest                                              |   |
| WGST-Nummer 💌 🔽 Wohngeld-Nr 💌                                                                        |   |
| \\Archiv-Pfad\001000\00001\xxx\Dokument_yy_mm_dd_hh_min                                              | _ |
| Archivpfad bei Aktenerstellung anlegen 📀 Archivierung mit Zeitstempel 🔿 Archivierung Datum am Anfang |   |
| Speichern Schliessen                                                                                 |   |
|                                                                                                    |   |

| Einstellung                    | Beispiel                    |
|--------------------------------|-----------------------------|
| Jahr und Wohngeldnummer        | \\Archiv-Pfad1\2014\00001   |
| WGST-Nummer und Wohngeldnummer | \\Archiv-Pfad1\001000\00001 |

Des Weiteren kann über das Kontrollkästchen "Archivpfad bei Aktenerstellung anlegen" gesteuert werden, ob beim Anlegen einer neuen Akte auch gleich der Archiv-Pfad dazu angelegt werden soll oder nicht. Über die beiden Optionsfelder "Archivierung mit Zeitstempel" und "Archivierung Datum am Anfang" kann der Name der Datei festgelegt werden.

"Archivierung mit Zeitstempel" erzeugt Dateien im Format: "Dokument\_mm\_dd\_hh\_min" und "Archivierung Datum am Anfang" das Namensformat: "yyyymmdd\_Dokument", wobei "yyyy" für das vierstellige Jahr, "mm" für den Monat, "dd" für den Tag, "hh" für die Stunde und "min" für die Minute steht. Das "xxx" vor dem Dateinamen steht für einen der drei Unterordner "Anschreiben", "Dokumente" und "Unterlagen".

Angedacht ist dabei folgende Zuordnung:

"Anschreiben" für Briefe und andere Schreiben aus WGplus nach außen (Dokumentenmanagement) "Dokumente" für Dokumente, LDS-Bescheide usw. "Unterlagen" für gescannte Unterlagen

Untenagen für gescannte Untenag

| AUCOTEAM GmbH | ł |
|---------------|---|
|---------------|---|

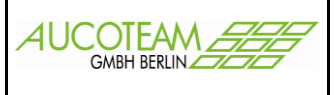

## Übersicht über Unterlagen-Gruppen

| Schlies | sen Neuanlage Ansehen Bearbeite | n Prüfen Drucken Löschen Bearb | Deeitungsstand Umhängen Tools | Dokumenten<br>Verwaltung 🗸 | Unterlagen<br>Scannen *                                                                                        |
|---------|---------------------------------|--------------------------------|-------------------------------|----------------------------|----------------------------------------------------------------------------------------------------|
| »       | 1. <u>S</u> uchen               | 2. <u>A</u> kten               | 3. <u>V</u> orgänge           |                            | Manuell definierbare Unterlagen-Gruppen<br>eigene Unterlagen-Gruppen zuweisen<br>digitale Unterlagen verwalten |
|         | Sven von und                    | zu August                      |                               |                            | Unterlagen scannen BST AnwNr.                                                                                  |

Um eine Übersichtlichkeit über eine Vielzahl von einzuscannenden Unterlagen zu schaffen, wurden 8 strukturierte "statische Unterlagen-Gruppen" erstellt.

| 🔳 Statische Unterlagen-Gruppen in WGplus5 | 8                                    |
|-------------------------------------------|--------------------------------------|
| Unterlagen-Gruppen                        | Schliessen                           |
| ALG/Jobcenter/GSIG •                      |                                      |
| ALG/Jobcenter/GSIG                        |                                      |
| Einkommen<br>Meldeverhältnisse            |                                      |
| Miet- / Lastenzuschuss                    | Bezeichnung Arbeitslosengeldbescheid |
| Selbständige                              |                                      |
| Studenten / Auszubildende                 |                                      |
| Unterhalt                                 |                                      |
| Grundsicherung                            | Anmerkungen                          |
|                                           |                                      |
|                                           |                                      |
|                                           |                                      |
|                                           |                                      |
|                                           |                                      |
|                                           |                                      |
|                                           |                                      |
| Bearbeiten Löschen                        | Abbrechen Speichern                  |
|                                           |                                      |

Zu jeder Gruppe gehören mehrere "Unterlagen-Arten". In der unteren Abbildung werden die Unterlagen-Arten der Unterlagen-Gruppe "ALG / Jobcenter / GSIG" gezeigt. Die Schalter dienen der Bearbeitung der Unterlagen-Arten und sind selbsterklärend.

Zusätzlich können noch eigene Unterlagen-Gruppen definiert werden. Wenn eigene Unterlagengruppen definiert sind müssen die Unterlagen der eignen Unterlagengruppe zugewiesen werden. In dem Beispiel wurde eine manuell definierbare Unterlagen-Gruppen "Vorführungsunterlagen" erstellt, welche nun die Unterlagen aus verschiedenen statischen Unterlagen-Gruppen zugewiesen bekommt.

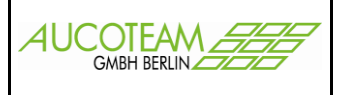

| aigene Vorlagen-Grunnen für Unterlagen zuweiren                                                                                                    |                         |                                                                                                    | 57         |
|----------------------------------------------------------------------------------------------------|-------------------------|----------------------------------------------------------------------------------------------------|------------|
| Statische Unterlagen-Gruppen in WGplus5 Meldeverhältnisse Meldebescheinigung für Personen im Melderegister ohne Wohngeld Personen nicht im Melderegister weitere Person im Haushalt weitere Personen im Haushalt | •<br>Hinzu<br>Entfernen | Manuell definierbare Unterlagen-G<br>Vorführungsunterlagen<br>Meldebescheinigung für<br>Nachweis über das Bruttoarbeitseink<br>Personen im Melderegister ohne Woh<br>Schwerbehindertenausweis<br>weitere Person im Haushalt | Schliessen |
| Unterlage:                                                                                                    |                         |                                                                                                    |            |
| ,                                                                                                    |                         |                                                                                                    |            |

Unter dem Menüpunkt "digitale Unterlagen verwalten" wird nun die Vorlage für das Scannen zugewiesen. Dazu wählt man die Vorlage (im Beispiel Vorführungsunterlage) aus und klickt auf den Button >Übernehmen<

| notwendige Unterlagen Unterlagen digital                                                                                 |                                                                                                   |                              |         |       |            |                                                          |                                                                                  |
|----------------------------------------------------------------------------------------------------|---------------------------------------------------------------------------------------------------|------------------------------|---------|-------|------------|----------------------------------------------------------|----------------------------------------------------------------------------------|
| aus Vorlage ü                                                                                                    | bernehmen                                                                                         | Vorführungsunt               | erlagen | •     | Übernehmen |                                                          | Schliessen                                                                       |
| Aufenthaltserla<br>Kopie des Miet<br>Meldebescheini<br>Nachweis über<br>Personen im M<br>Schwerbehinde<br>weitere Person | ubnis<br>vertrages<br>gung für<br>das Bruttoarbe<br>elderegister oh<br>rtenausweis<br>im Haushalt | eitseinkommen<br>ne Wohngeld |         |       |            | vorhanden<br>fehlt<br>fehlt<br>fehlt<br>fehlt<br>digital | 26.08.2014<br>18.11.2014<br>18.11.2014<br>18.11.2014<br>18.11.2014<br>22.10.2014 |
| Unterl                                                                                                    | agen-Gruppen                                                                                      |                              |         |       | •          |                                                          | Eintragen                                                                        |
| Unterl                                                                                                    | agen-Art                                                                                          |                              | Status  | fehlt | •          |                                                          | Bearbeiten                                                                       |
| EUNIOU                                                                                                    | y ann                                                                                             |                              | Status  | remu  | •          |                                                          | bearbeiten                                                                       |

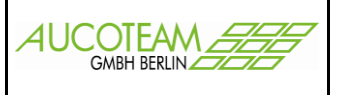

#### Unterlagen scannen

Mit dem Formular "Unterlagen scannen" werden nun die zuvor zugewiesenen Unterlagen gescannt und im Archiv-Pfad \Unterlagen, eindeutig der Wohngeldnummer zugeordnet als Pfd.-Datei abgelegt.

| Vo            | rgang Suchen          | digitale Dol | kumente zur                      | n Vorgang                                                                          | Sca                                        | annen       |             |
|---------------|-----------------------|--------------|----------------------------------|------------------------------------------------------------------------------------|--------------------------------------------|-------------|-------------|
|               |                       |              |                                  |                                                                                    |                                            |             |             |
|               |                       | V            | /G-Nr   KZ 773                   | KZ 774                                                                             | Wohngeld                                   | BStand      | Digital     |
|               |                       | 1            | 01.01.                           | 2008 31.12.2                                                                       | 2008 677,00                                | Α           | 0           |
|               |                       | 2            | 01.01.                           | 2009 31.03.2                                                                       | 2009 905,00                                | А           | 0           |
|               |                       | 3            | 01.01.                           | 2009 31.03.2                                                                       | 2009 530,00                                | Α           | 0           |
|               |                       | 4            | 01.01.                           | 2009 31.03.2                                                                       | 2009 418,00                                | Α           | 0           |
|               |                       | 5            | 01.01.                           | 2009 31.03.2                                                                       | 2009 415,00                                | Α           | 0           |
| WgSt:         | 1000 -                | 6            | 01.01.                           | 2008 31.03.2                                                                       | 2008 677,00                                | В           | 0           |
|               | Su                    | chen 7       | 01.04.                           | 2008 31.03.2                                                                       | 2009 677,00                                | В           | 0           |
| Wohngold      | Nr: 50005             | 8            | 01.01.                           | 2009 31.03.2                                                                       | 2009 905,00                                | В           | 0           |
| wonngeiu      | NI. 50005             | 9            | 01.01.                           | 2009 31.03.2                                                                       | 2009 846,00                                | Α           | 0           |
|               |                       | 1            | 0 01.01.                         | 2009 31.12.2                                                                       | 2009 675,00                                | Z           | 0           |
|               |                       | 1            | 1 01.04.                         | 2008 31.03.2                                                                       | 2009 624,00                                | Α           | 0           |
|               |                       | 1            | 2 01.04.                         | 2008 31.03.2                                                                       | 2009 624,00                                | Z           | 0           |
| Antragetallar | August Cusp           | 1            | 3 01.01.                         | 2009 31.03.2                                                                       | 2009 886,00                                | Z           | 0           |
| Antragsteller | August, Sven          | 1            | 4 01.01.                         | 2009 31.03.2                                                                       | 2009 1202,00                               | В           | 0           |
|               |                       | 1            | 5 01.01.                         | 2009 31.03.2                                                                       | 2009 792,00                                | Z           | 0           |
| Adresse       | Ängelholmer Straße 11 | 1            | 6 01.01.                         | 2009 31.03.2                                                                       | 2009 792,00                                | A           | 0           |
|               | 12245 Barlin          | 1            | 7 01.01.                         | 2009 31.03.2                                                                       | 2009 792,00                                | Z           | 0           |
|               | 12349 Bellill         | 1            | 8 01.04.                         | 2009 31.07.2                                                                       | 2009 846,00                                | Z           | 0           |
|               |                       | 1            | 9 01.04                          | 2009 31.12.2                                                                       | 2009 1280,00                               | Α           | 0           |
|               |                       | 1            |                                  |                                                                                    |                                            |             |             |
| Zoitroum      | bis: 31 12            | 2 2012       | 0 01.04.                         | 2009 31.12.2                                                                       | 2009 952,00                                | A           | 0           |
| Zeitraum      | 01.01.2012 bis: 31.12 | 2.2012       | 0 01.04.<br>1 01.01.             | 2009 31.12.2<br>2011 31.12.2                                                       | 2009 952,00<br>2011 1280,00                | A<br>B      | 0           |
| Zeitraum      | 01.01.2012 bis: 31.12 | 2.2012       | 0 01.04.<br>1 01.01.<br>2 15.11. | 2009         31.12.3           2011         31.12.3           2010         31.12.3 | 2009 952,00<br>2011 1280,00<br>2011 811,00 | A<br>B<br>A | 0<br>0<br>0 |

In der Karteikarte "Vorgang suchen" wird die WgSt- und Wohngeldnummer eingegeben und durch Klick auf den Button >Suchen< gesucht. Bei Aufruf des Formulars aus WG1 sind diese Daten bereits enthalten. Auf der rechten Seite werden alle gefundenen Vorgänge zu der Wohngeldnummer angezeigt.

In der Karteikarte "digitale Dokumente zum Vorgang" werden alle schon gescannten Unterlagen aufgelistet.

Die Karteikarte "Scannen" enthällt alle zuvor unter dem Menüpunkt "digitale Unterlagen verwalten" für das Scannen zugewiesen Unterlagen. Bei Klick auf ein Dokument werden der Dokumentenname und der Pfad bei Dateiname eingetragen. In unserem Beispiel:

\\Archiv-Pfad1\WGST-Nr\WG-Nr\dokumentenname\_yy\_mm\_tt\_hh\_min.pfd

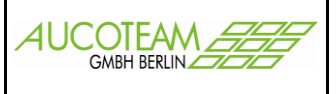

| CTIV-PIAC:  W:\Projekte\Wohngeld_NRW\Archi                                                                                                    | vprad                                              |                                                                                  |                                                           |
|----------------------------------------------------------------------------------------------------|----------------------------------------------------|----------------------------------------------------------------------------------|-----------------------------------------------------------|
| Vorgang Suchen                                                                                                    | digitale Dokume                                    | ente zum Vorgang                                                                 | Scannen                                                   |
| gewählter Vorgang: Antragsteller: AAkte ´1, Vn                                                                                                    | Wohngeld-Nr: 00001                                 | VG-Nr: 10                                                                        |                                                           |
| penötigte Unterlagen                                                                                                    |                                                    |                                                                                  |                                                           |
| Unterlage Bezeichnung                                                                                                    | vorhanden                                          | erstellt am                                                                      | Sonstige                                                  |
| Kopie des Mietvertrages<br>Meldebescheinigung für<br>Nachweis über das Bruttoarbeitseinkommen<br>Personen im Melderegister ohne Wohngeld<br>Schwerbehindertenausweis<br>weitere Person im Haushalt | fehlt<br>fehlt<br>fehlt<br>fehlt<br>fehlt<br>fehlt | 18.11.2014<br>18.11.2014<br>18.11.2014<br>18.11.2014<br>18.11.2014<br>18.11.2014 | Schwerbehindertenausweis<br>Unterlagen-Art<br>Anmerkungen |

Durch Klick auf den Button >Scannen< öffnet sich das Scann Formular.

| 📴 Unterlagen scannen                                                                                                    |                                                                                                    | 23         |
|----------------------------------------------------------------------------------------------------|----------------------------------------------------------------------------------------------------|------------|
| Unterlagen für Wo                                                                                                    | hngeld erfassen                                                                                                    | Schliessen |
| Vorgang Suchen                                                                                                    | Dokumente scannen 23                                                                                                  |            |
| gewählter Vorgang: Antragsteller: AAkte ´1, v<br>benötigte Unterlagen                                                                                                    | Dokument: W:\Projekte\Wohngeld_NRW\Archivpfad\001000\00001\Unterlagen\Schw<br>erbehindertenausweis_14_11_18_14_37.pdf |            |
| Unterlage Bezeichnung<br>Kopie des Mietvertrages<br>Meldebescheinigung für<br>Nachweis über das Bruttoarbeitseinkomm<br>Personen im Melderegister ohne Wohngel<br>Schwerbehindertenausweis | Scanner wählen<br>Einstellungen                                                                                       | ×          |
| Quelle auswählen                                                                                                    | Einzug am Scanner Dokumentenzufuhr                                                                                    |            |
| Quellen:<br>HP Scanjet 5590 Doc TWAIN 1 90 (32-32)<br>Ho scanjet 5590 TWAIN 1 0 (32-32)<br>Wescan TWAIN 1 0 (32-32)<br>WiAho scanie 5590 1 (0 (32-32)                                      | Beidseitig     Nein       Auflösung     100                                                                           |            |
| Auswählen<br>Abbrechen                                                                                                    | Papierformat     A4      21 cm x 29,7 cm       Vorlage - Art     SW                                                   | arten      |
| Dateiname:  W:\Projekte\Wohngeld_NRW\Ar                                                                                                    | Scannen                                                                                                    | tf         |

Bei der ersten Benutzung, nach der Installation, muss der Scanner ausgewählt und die Einstellungen des Scanners eingetragen werden. Das Scannen kann dann über den gleichnamigen Schalter gestartet werden.

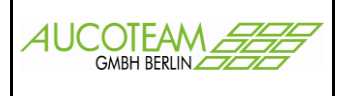

Während des Scannens wird eine Fortschrittsanzeige eingeblendet.

| 💰 HP Scansoftware                                                                                                    |                                                                 |
|----------------------------------------------------------------------------------------------------|-----------------------------------------------------------------|
| Scannen Extras Ansicht Hilfe                                                                                                    |                                                                 |
| Neve Bilder scannen Original-Scan Einzelbild                                                                                                    |                                                                 |
| Das Scann-Programwrwird entsprechendihonwr min yw man yw man gwar yw man yw ar yw ar a wan yw ar a far yw ar a<br>Man yw ar a wy ar a wan yw ar a wan yw ar a wan yw ar a wan yw ar a wan yw ar a wan yw ar a wan yw ar a wan yw a<br>Man yw ar a wan yw ar a wan yw ar a wan yw ar a wan yw ar a wan yw ar a wan yw ar a wan yw ar a wan yw ar a wan                                                                                                    | Hinzufügen/Löschen                                              |
| airgnufiadeaddagn/wyng draf yn cynar yn argwr yn argwr yn gan yn gwr yn gan gan yn gwr yn gwr yn gwr yn gwr yn<br>Schrifform ywr gwr gwr gwr gwr gwr gwr yn gwr gwr gwr gwr gwr gwr gwr gwr gwr gwr                                                                                                    | Neue <u>A</u> uswahl hinzufügen                                 |
| Version:20.11.04<br>م                                                                                                    | A <u>u</u> swahl löschen                                        |
| ¶gnuji∋lni∃∙                                                                                                    | Än <u>d</u> erungen, rückgängig machen                          |
| Inhaitsverzeichnis<br>Promotore festingen<br>Promotore festingen<br>Promotore | Letztes Löschen rückgängig machen Ausgabetyp: Bildinformationen |
| n<br>M.∩Unterlagen·scannen"¤<br>AUCOTEM Area                                                                                                    | Endgültige Bilder (4 4 ) ))                                     |
|                                                                                                    | Hijfe Eertigstellen Beenden                                     |

Nach dem Scannen wird der Schalter "Fertigstellen" freigegeben und ist zu betätigen.

Das Dokument wird in der Liste des Registers "digitale Dokumente zum Vorgang" angezeigt und im Archiv-Ordner \Unterlagen als PDF-Datei gespeichert.

| Vorgang Suchen                                    | digitale Dokumente zum Vorga | ang                                   | Scannen          |
|---------------------------------------------------|------------------------------|---------------------------------------|------------------|
| jewählter Vorgang: Antragsteller: AAkte ´1, Vn    | Wohngeld-Nr: 00001 VG-Nr: 10 |                                       |                  |
| Dokument<br>Schwerbehindertenausweis_14_11_18_14_ | 37.pdf                       | vorhanden erstellt an<br>Ja 18.11.201 | n Anmerkung<br>4 |
|                                                   |                              |                                       |                  |
|                                                   |                              |                                       |                  |
|                                                   |                              |                                       |                  |
|                                                   |                              |                                       |                  |
|                                                   |                              |                                       |                  |
|                                                   |                              |                                       |                  |
|                                                   |                              |                                       |                  |
|                                                   |                              |                                       |                  |
|                                                   |                              |                                       |                  |

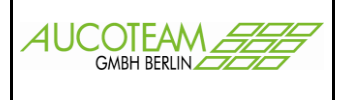

### Zugriff auf die gescannten Unterlagen über WG1

Es gibt zwei Wege, um sich die gescannten, archivierten Unterlagen anzusehen. Zum Ersten über das Register "digitale Dokumente zum Vorgang" des Formulars "Unterlagen scannen" und zweitens über den Menüpunkt "Dokumentenverwaltung" Untermenü "Übersicht"

Wenn Sie das ZM "Dokumentenmanagement" nicht erworben haben, werden sofort nach dem Öffnen der Übersicht alle zu der Wohngeldnummer gescannten Dokumente im Ordner \Unterlagen angezeigt.

Wenn Sie das ZM "Dokumentenmanagement" erworben haben, enthalten in der Regel alle Unterordner Dokumente. Um die gescannten Unterlagen zu sehen, klicken Sie zuerst auf den Button >Ordner wählen< und wählen den Unterordner \Unterlagen aus.

| Ordner suchen               | 83   |
|-----------------------------|------|
| Wählen Sie einen Ordner aus |      |
|                             |      |
| 🔒 Aktuell                   | *    |
| 🔺 퉲 Archivpfad              |      |
| a 퉲 001000                  |      |
| a 퉲 00001                   |      |
| h Anschreiben               |      |
| Dokumente                   |      |
| 📙 Unterlagen                |      |
| > 🌗 50005                   |      |
| > 퉲 2013                    |      |
| > 퉲 2014                    |      |
| ▶ 🛄 20624                   | -    |
| •                           | •    |
|                             |      |
| OK Abbre                    | then |
|                             |      |

|                                                                                 | Übersicht Dokumen                                                                                                    | te                      | Versandte Dok    | umente für Bearbeiter |
|---------------------------------------------------------------------------------|----------------------------------------------------------------------------------------------------|-------------------------|------------------|-----------------------|
| sd - sd                                                                         |                                                                                                    | C Alle Ordner           | r                | aktuelle Akte         |
| W:\Projek                                                                       | te\Wohngeld_NRW\Archivpfad\0                                                                                                    | 01000\50005\Unterlagen  |                  | Ordner wählen         |
|                                                                                 |                                                                                                    | gefundene De            | okumente         |                       |
| 20141117_<br>Ablehnung<br>Anschreiber<br>doppelte_p<br>Meldebesch<br>Schwerbehi | Pflichtbeiträgen zur Sozialversicherung<br>Ratenzahlung_13_02_07_12_25.doc<br>n Datenabgleich Zinsen - höhere_13_0<br>versonen_liste.xls<br>heinigung für 14_11_20_08_55.pdf<br>indertenausweis 14_11_20_08_55.pdf | g.pdf<br>2_27_09_59.doc |                  |                       |
|                                                                                 |                                                                                                    |                         |                  |                       |
|                                                                                 |                                                                                                    |                         |                  |                       |
|                                                                                 |                                                                                                    |                         |                  |                       |
|                                                                                 |                                                                                                    |                         |                  |                       |
|                                                                                 |                                                                                                    |                         |                  |                       |
|                                                                                 |                                                                                                    |                         |                  |                       |
|                                                                                 |                                                                                                    |                         |                  |                       |
| Name                                                                            |                                                                                                    | Dokument                |                  |                       |
| Versand                                                                         | Pfad                                                                                                    |                         |                  |                       |
| Wv.                                                                             | Memo                                                                                                    |                         |                  |                       |
| als Appli                                                                       | ikation öffnen Dokumen                                                                                                    | t Öffnen                | Dokument löschen | Schliessen            |

Bei Öffnen von Unterlagen welche keine .doc sind müssen diese als Applikation geöffnet werden.

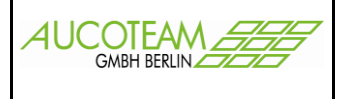

## Aktivieren der Auswahlkästchen in fehlende Unterlagen

Wenn Sie das ZM "Dokumentenmanagement" erworben haben, und das Formular fehlende Unterlagen öffnen, werden die Vorlagen welche unter dem Menüpunkt "digitale Unterlagen verwalten" als Vorlage für das Scannen zugewiesen wurden, als Auswahlkästchen im Formular "fehlende Unterlagen" aktiviert.

|           |                                                                                       |                                                                                                    | 1                                                                                                    |                                                                                                    |                                                                                                    |                          |             |
|-----------|---------------------------------------------------------------------------------------|----------------------------------------------------------------------------------------------------|----------------------------------------------------------------------------------------------------|----------------------------------------------------------------------------------------------------|----------------------------------------------------------------------------------------------------|--------------------------|-------------|
| Anzahl l  | Jokumente: 5                                                                          |                                                                                                    |                                                                                                    | 23                                                                                                    |                                                                                                    |                          |             |
|           | Folgende Un<br>Nachweis ü<br>Kopie des M<br>Meldebesch<br>weitere Pers<br>Personen im | nterlagen wurde<br>ber das Bruttoar<br>lietvertrages<br>leinigung für<br>son im Haushalt<br>n Melderegister | e eingetrage<br>beitseinkor<br>ohne Wohr                                                                      | nmen<br>ngeld                                                                                                    |                                                                                                    |                          |             |
|           |                                                                                       |                                                                                                    |                                                                                                    | ОК                                                                                                    |                                                                                                    |                          |             |
|           |                                                                                       | *                                                                                                    | 1                                                                                                    |                                                                                                    |                                                                                                    |                          |             |
| == fehlen | de Unterlagen                                                                         |                                                                                                    |                                                                                                    |                                                                                                    |                                                                                                    |                          | 23          |
| Eink      | commen 2                                                                              | Unterhalt (eing                                                                                             | gehend)                                                                                                    | Unterhalt (absetzbar)                                                                                                    | Studenten / Auszubild                                                                                                    | ende Selbständige        | Sonstiges   |
| Allge     | Allgemeine Daten Fehlende Unterla                                                     |                                                                                                    | nterlagen                                                                                                    | Miet- / Lastenzuschuss                                                                                                    | Meldeverhältnisse                                                                                                    | ALG/Jobcenter/GSIG       | Einkommen 1 |
|           |                                                                                       |                                                                                                    | <ul> <li>Mietb</li> <li>✓ Kopie</li> <li>□ Das I</li> <li>□ Nach</li> <li>□ Negal</li> <li>□ Ihres</li> </ul> | escheinigung nach beigefügt<br>e des Mietvertrages.<br>etzte Mietänderungsschreibe<br>weis (Quittung, Bankbeleg u<br>tivbescheinigung (über Wohn<br>vorherigen Wohnortes bzw. I            | tem Vordruck.<br>en Ihres Vermieters.<br>sw.) der Mietzahlungen fü<br>ngeld) der Wohngeldstelle<br>Ihres Zweitwohnsitzes.        | ür die letzten 3 Monate. |             |
|           | Lastenzu                                                                              | ischuss:                                                                                                    | Frem<br>Nach<br>Verwa<br>Kaufv<br>Nega<br>Ihres                                                               | dmittelbescheinigung (bitte b<br>weis über zu zahlende Grund<br>altungskosten an Dritte für d<br>ertrag / Wohnflächenberechr<br>tivbescheinigung (über Wohn<br>vorherigen Wohnortes bzw. I | beigefügten Vordruck verw<br>dsteuer, Fernheizung und<br>as Jahr<br>nung.<br>ngeld) der Wohngeldstelle<br>Ihres Zweitwohnsitzes. | venden).                 |             |
| <b>T</b>  | Archivieren                                                                           | C Archiv                                                                                                    | 1 (zur Akte                                                                                                   | e) C Archiv 2 (zentral)                                                                                                    | Dokument öf                                                                                                    | ffnen Schliesse          | n           |

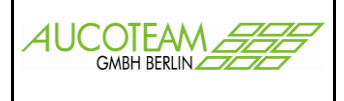

### **Unterschied zu Version 2 zentraler Scann-Arbeitsplatz**

Die Einrichtung eines Archiv-Pfades und die Zuordnung der zu scannenden Unterlagen sind bei beiden Versionen gleich. Bei der 2.Version müssen aber einige Einstellung vorher manuell erfolgen.

- 1. Verbinden mit der Datenbank WGplus5 über den Button >mit Datenbank verbinden<
- 2. Auswahl des Archiv-Pfad 1 (siehe Archivordner festlegen)

| Ve             |                      |                                |       |            |            |          |        |        |  |
|----------------|----------------------|--------------------------------|-------|------------|------------|----------|--------|--------|--|
| vorgang Suchen |                      | digitale Dokumente zum Vorgang |       |            | gang       | Scannen  |        |        |  |
|                |                      |                                |       |            |            |          |        |        |  |
|                |                      |                                | VG-Nr | KZ 773     | KZ 774     | Wohngeld | BStand | Digita |  |
|                |                      |                                | 1     | 01.03.2011 | 29.02.2012 | 24,00    | В      | (      |  |
|                |                      |                                | 2     | 01.03.2011 | 29.02.2012 | 24,00    | A      | (      |  |
|                |                      |                                | 3     |            |            | 0,00     | В      | (      |  |
|                |                      |                                | 4     |            |            | 0,00     | в      |        |  |
| WaSt           | 1000 -               |                                | 5     | 01 10 2012 | 30.00.2013 | 24,00    | B      |        |  |
| ngoa           |                      |                                | 7     | 01.10.2012 | 30.09.2013 | 24,00    | B      |        |  |
|                | Su                   | chen                           | 8     | 01.10.2012 | 30.09.2013 | 258.00   | В      |        |  |
| Wohngeld       | -Nr:  1              |                                | 9     | 01.10.2012 | 30.09.2013 | 24,00    | В      | (      |  |
|                |                      |                                | 10    | 01.10.2012 | 30.09.2013 | 176,00   | В      | 1      |  |
| Antragsteller  | AAkte ´1, Vn         |                                |       |            |            |          |        |        |  |
|                | Ängelholmer Straße 2 |                                |       |            |            |          |        |        |  |
| Adresse        |                      |                                |       |            |            |          |        |        |  |
| Adresse        |                      |                                |       |            |            |          |        |        |  |

Um die Unterlagen zu einer Wohngeldnummer zu scannen, ist zuerst die WGST-Nr. und danach die Wohngeldnummer einzutragen und durch den Button >Suchen< aufzurufen. Alles andere ist gleich mit dem Formular "Unterlagen scannen" bei Aufruf in WG1.